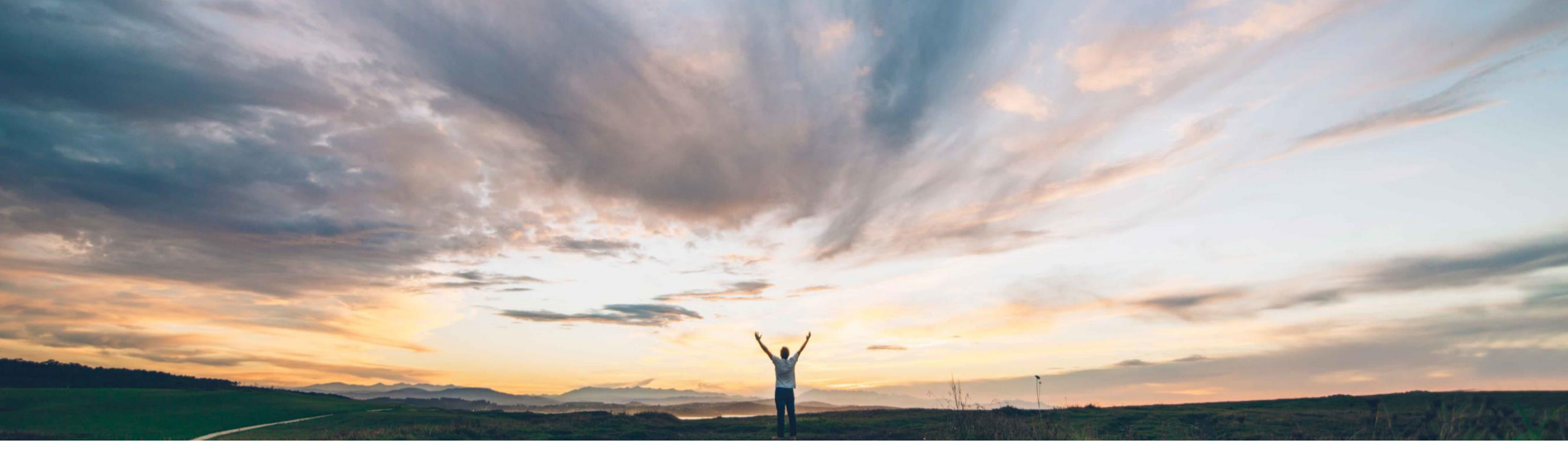

# SAP Ariba 機能の概要 アプリケーションゲートウェイ

Richard Vermeij/Chris Chase、SAP Ariba 一般提供予定: 2020 年 2 月

CONFIDENTIAL

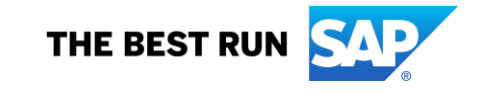

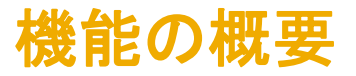

## 説明: アプリケーションゲートウェイ

### 今までの課題

Ariba Network を使用する一部のバイ ヤー企業では、サプライヤアクセスを必要 とするサプライヤ向けのアプリケーション を採用している場合があります。

対象ソリューション

Ariba Network、バイヤー企業

注: この機能は、独自のアイデンティティプロバイ ダを使用して Ariba Network に SSO を実装した いと考えているサプライヤ組織には適用されま せん。 SAP Ariba で問題解決

- このリリースでは、シングルサインオン (SSO) を使用して Ariba 以外のバイヤーアプリケー ションへのアクセス権をサプライヤに付与する アプリケーションゲートウェイとして Ariba Network が導入されています。
- 各バイヤーアプリケーションの設定は、Ariba Services によって実行されます。
- バイヤーは、csv を使用して、各アプリケーションにサプライヤを割り当てることができます

### 関連情報

この機能を有効化するには、SAP Ariba 顧客エン ゲージメントエグゼクティブまたはアカウントマ ネージャに問い合わせるよう、貴社の指定サポー ト担当者 (DSC) に依頼してください。

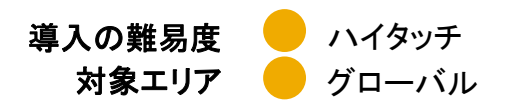

主なメリット

- サプライヤが覚えておく認証情報が少なくなり ます。
- サプライヤは Ariba Network を補完するアプ リケーションに簡単にアクセスすることができ ます。

### 前提条件と制限事項

- SSO は、Ariba Network をアイデンティティプ ロバイダとして承認し、SAML 2.0 を使用して いるサードパーティアプリケーションでのみサ ポートされます。
- 静的なサードパーティアプリケーションのリン クのみがサポートされます。
- バイヤーはサードパーティアプリケーションで サプライヤユーザーを設定する必要がありま す。
- サプライヤによってログ記録されたサード パーティの業務または機能面での問題に関ず

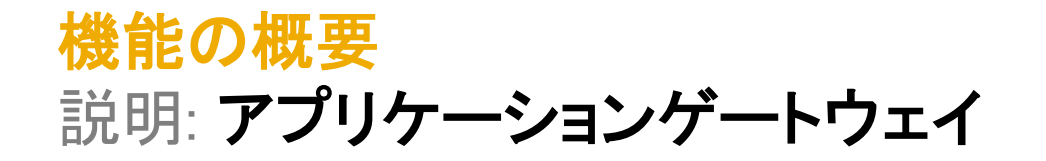

### 機能の詳細情報

#### 商業的要件

 この機能を有効化するには、お客様が有効なネットワークライセンス (Ariba Commerce Automation ライセンス、Ariba Supply Chain Collaboration ライ センスなど)を有する必要があります。

イネーブルメント

 この機能を有効化して展開するには、お客様が SAP Ariba 顧客エンゲージメントエグゼクティブまたはアカウントマネージャに連絡し、Ariba Network バイヤーアカウントサービスとお客様のサードパーティアプリケーションの両方について、設定およびテストを共同で確認する必要があります。これが 商業サービス提案につながります。

#### 技術要件

- この SSO サービスでは、バイヤー企業の IdP を使用するシナリオをサポートしていません。Ariba Network を IdP とするものとして設計されています。
- サードパーティのシステムがクラウドソリューション、すなわち、ブラウザを介してアクセスできる必要があります。この機能は、オンプレミスシステムに 対する SSO 用には(まだ)設計またはテストされていません。
- サードパーティのシステムは、SAML 2.0 を使用して、アイデンティティプロバイダ (IdP) としての Ariba Network の設定をサポートしています (注: SAML1.x との下位互換性はなし)。

#### 設定および展開

- Ariba Network バイヤーアカウントでのこの機能の設定は、商業サービス提案での SOW に基づき、Ariba Services によって実行されます。
- Ariba Network を IdP として使用するためのサードパーティアプリケーションの設定は、お客様の責任となります。
- テストは共同作業として実行されます。

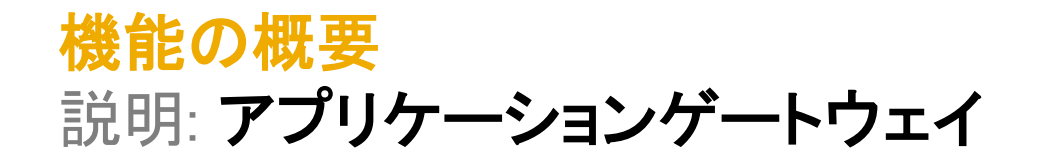

### 機能の詳細情報

アクセスおよび権限管理

- ・バイヤー企業が、初期設定の一環として、どのサードパーティアプリケーションでどのサプライヤの SSO を有効にするかを決定します。
- 認証されたサプライヤのサプライヤ管理者が、バイヤー企業のサードパーティアプリケーションに SSO でアクセスする権限をどのサプライヤユーザー に付与するのか設定します。
- 各アプリケーションへのサプライヤの割り当ては、バイヤー企業の責任となります。

#### サプライヤの操作性

- 1 社以上のバイヤーによって SSO が有効化されているサプライヤのすべてのサプライヤユーザーの Ariba Network ホームページに、ゲートウェイ/ アプリケーションウィジェットが表示されます。SSO が有効化されているすべてのアプリケーションがアプリケーションゲートウェイ内に表示されます。
- SSO が有効化されているサプライヤの未承認ユーザーには、アプリケーションゲートウェイでアプリケーションリンクにアクセスしようとすると、エラーメッセージが表示されます。

#### ベストプラクティス

Ariba サプライヤユーザーが Ariba Network でアプリケーション名をクリックしたときに、SSO 対応アプリケーションでは、すぐに新しいユーザーが作成されます。アプリケーションによって通常設定の役割および権限セットが割り当てられたユーザーが作成されたら、サードパーティアプリケーションの管理者がアプリケーションのプロセスに従ってユーザーの権限を絞り込む必要があります。

#### ユーザーサポート

• サプライヤによって作成されたサードパーティの業務または機能面での問題に関するサービスリクエストを、Ariba 製品サポートが処理します。

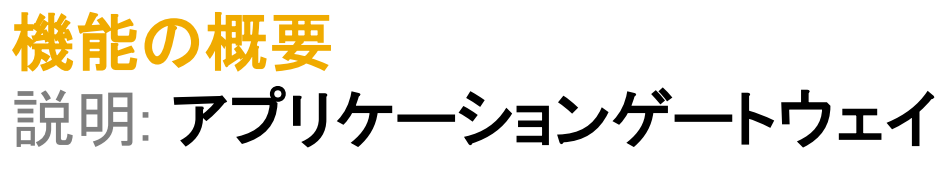

ソリューションアーキテクチャの図

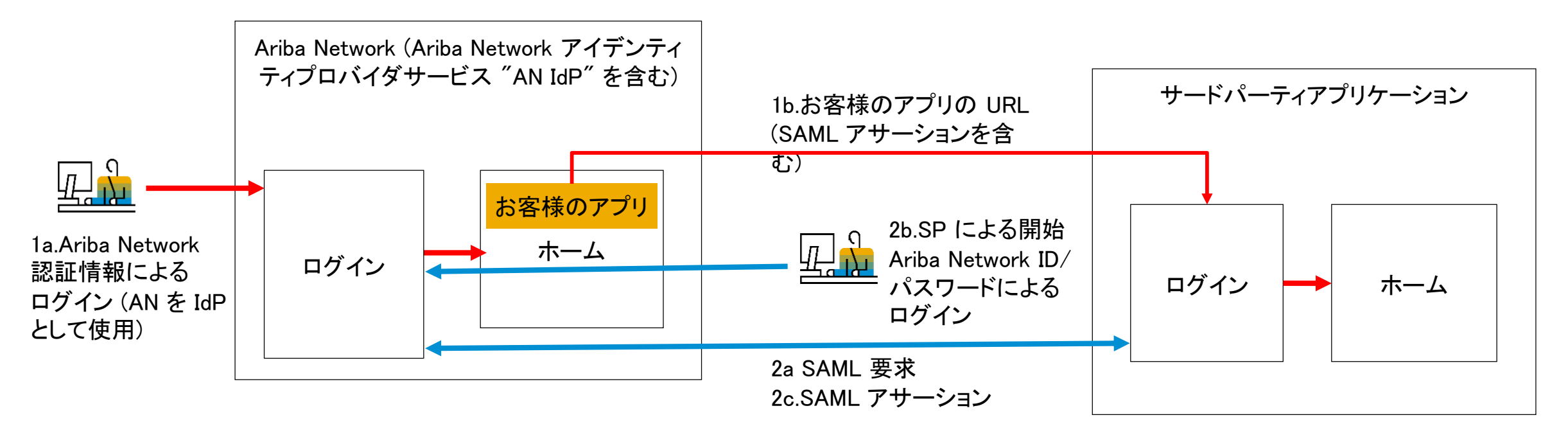

シナリオ 1.サプライヤユーザーが Ariba Network にログインします。1b) ユーザーがお客様のアプリの URL (静的)をクリックします。これにより、サード パーティアプリケーションのログイン画面に対する SAML アサーションを含むリダイレクトがポストされます。 ローカル認証が完了すると、ユーザーに ホームページが表示されます。

シナリオ 2a) 同じサプライヤユーザーがサードパーティアプリケーションに直接ログインします。これにより、Ariba Network (IdP) への SAML 要求が開始されます。2b) ユーザーに AN ログインページが表示されます。ユーザーが Ariba Network ログイン認証情報を入力します。2c) AN IdP がサードパー ティ (SP) に SAML アサーションを使用して応答します。これによりログインが完了して、ユーザーにサードパーティアプリケーションのホームページが表 示されます。Apafiliate companyAll rights reserved | CONFIDENTIAL

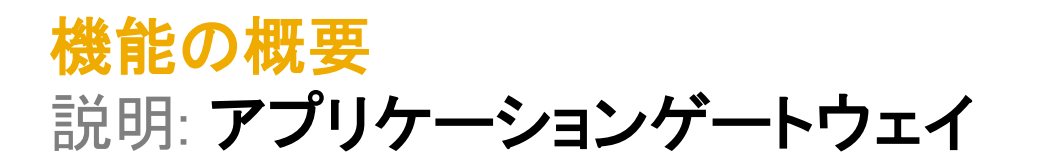

### サプライヤ SSO シナリオの例

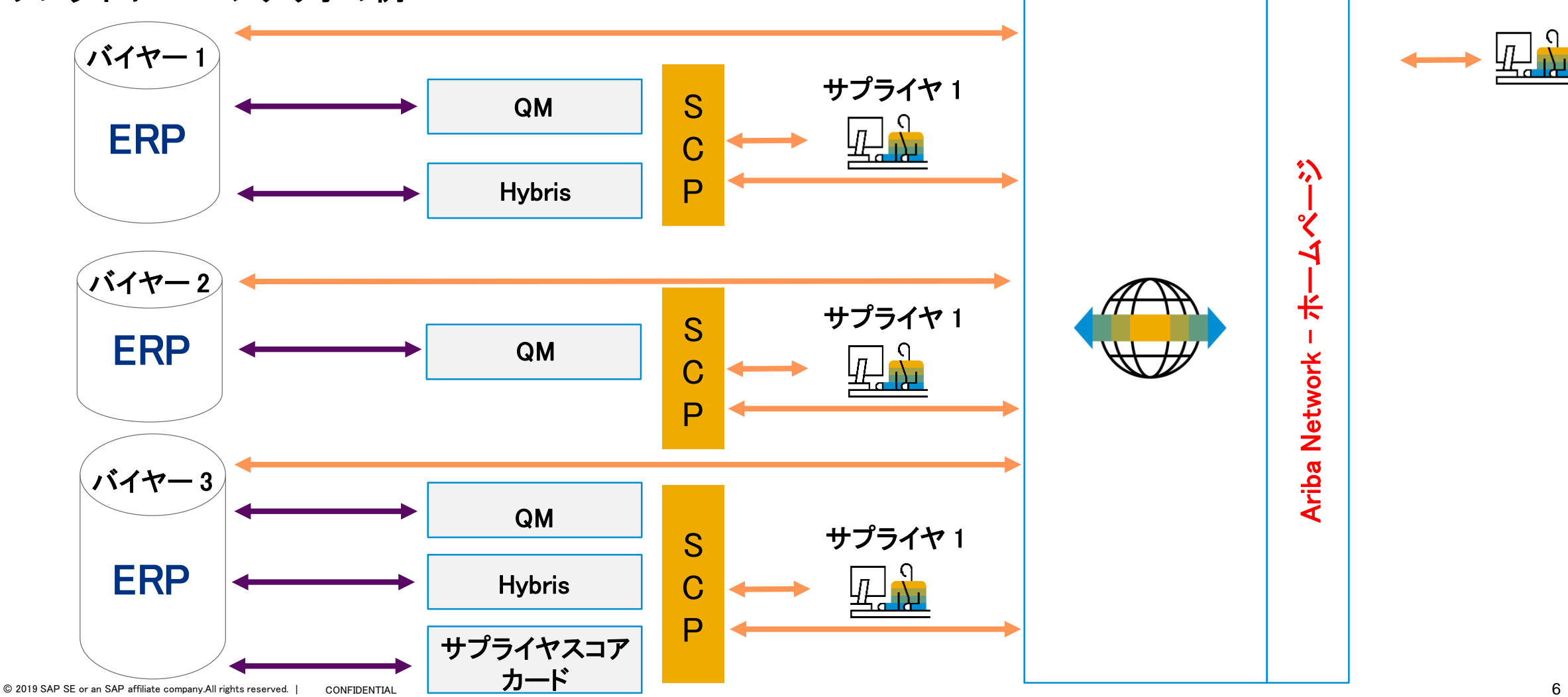

## <mark>機能の概要</mark> 説明: アプリケーションゲートウェイ

| SAP Ariba Network 👻         |                                        |                | ?                                                                                                    |
|-----------------------------|----------------------------------------|----------------|----------------------------------------------------------------------------------------------------|
|                             |                                        |                |                                                                                                    |
| SAP Ariba 🔊                 |                                        |                |                                                                                                    |
| Supplier Login              |                                        | 2020: Join us  | in Las Vegas                                                                                                    |
| User Name                   |                                        | SAP Ariba Live | Add SAP Ariba Live to your 2020 plans. Join us<br>in Las Vegas, March 16-18 for learning and<br>networking with SAP Ariba experts and other<br>suppliers at the spend management event of the<br>year. Register today! |
| Password                    |                                        |                |                                                                                                    |
| Login                       |                                        | Learn More     |                                                                                                    |
| Having trouble logging in?  | していていていていて、通信<br>設定の Ariba Network ログイ |                |                                                                                                    |
| New to Ariba?               | 証情報を使用してログインしる                         | ました            |                                                                                                    |
| Register Now or Learn More  | す。                                     |                | • • • •                                                                                                    |
| ls your company registered? |                                        |                |                                                                                                    |

## <mark>機能の概要</mark> 説明: アプリケーションゲートウェイ

| AW Options                                         | <u>ې</u> پ                                                    |
|----------------------------------------------------|---------------------------------------------------------------|
| Home Inbox V Outbox V Catalogs Reports             | Documents $\checkmark$ Create $\checkmark$                    |
| Orders and Releases 🗸 All Customers 🗸 Order Number | Q Guide Hub Trends Refresh                                    |
|                                                    |                                                               |
| Applications Center                                |                                                               |
| SCP Portal                                         | 2.サプライヤが1つまたは複数のサー                                            |
| Test SSO                                           | ドパーティアプリケーションに対して                                             |
|                                                    | SSO 対応になると、その SSO 対応サン                                        |
|                                                    | ライヤのすべてのサプライヤユーザー                                             |
| $Ord 3. \neq \checkmark \tau O / (1 + - O)$        | <sup>ustomers</sup> Last <sup>14 c</sup> のホームページに [ハブ] アイコンが表 |
| SSO 対応アプリケーション                                     | 示されます。                                                        |
| がすべて、カスタマアプリ 23 0 •••                              | [ハブ] アイコンをクリックすると、カスタ                                         |
| ケーションセンターウィ More                                   | マアプリケーションセンターウィジェット                                           |
| ジェットに表示されます。                                       | が表示されます。                                                      |

注: SAP Ariba では、[ハブ] ラベルを [ゲートウェイ] に、[アプリケーションセンター] を [アプリケーションゲートウェイ] に変更

## <mark>機能の概要</mark> 説明: アプリケーションゲートウェイ

|                                                                                        | 8 < 68 <b>SAP</b>                                                                        | Collaboration Room $ \smallsetminus $                                   | 0                                                                                                    |  |  |  |
|----------------------------------------------------------------------------------------|------------------------------------------------------------------------------------------|-------------------------------------------------------------------------|----------------------------------------------------------------------------------------------------|--|--|--|
|                                                                                        | Ariba-3D Integration Ariba-3D Integration                                                |                                                                         | Edit                                                                                                    |  |  |  |
|                                                                                        | Part: Supplier:                                                                          | Due Date: Collaboration Language: Status:<br>5/20/17 English In Process |                                                                                                    |  |  |  |
| 4.SSO を介した認証が完了すると、承認されたサプライヤユーザーは、バイヤー企業のサードパーティアプリケーションの事前設定されたランディングページにリダイレクトされます。 |                                                                                          |                                                                         |                                                                                                    |  |  |  |
|                                                                                        | Planned Quantity:<br>5 Piece(s)<br>Production Requirements                               | Time Frame:<br>4 Month(s)                                               | Additional Information for Supplier:<br>This is an urgent requirement. Please take the highest priority. |  |  |  |
|                                                                                        | General Data<br>Required Certifications:<br>*ITAR:<br>No<br>*EAR other than EAR99:<br>No | *Urgency:<br>Regular<br>*Unit of Measurement:<br>Inch                   | Safety or Government Regulations:<br>No<br>*Currency:<br>USD                                             |  |  |  |

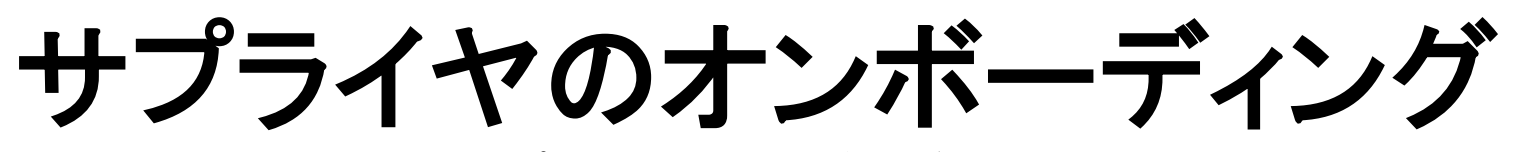

次以降のスライドでは、新しいサプライヤをオンボーディングするためにバイヤーによって実行される手順を詳しく説明します。

## (バイヤーによる)オンボーディング: ネットワーク ID による登録サプライヤの追加

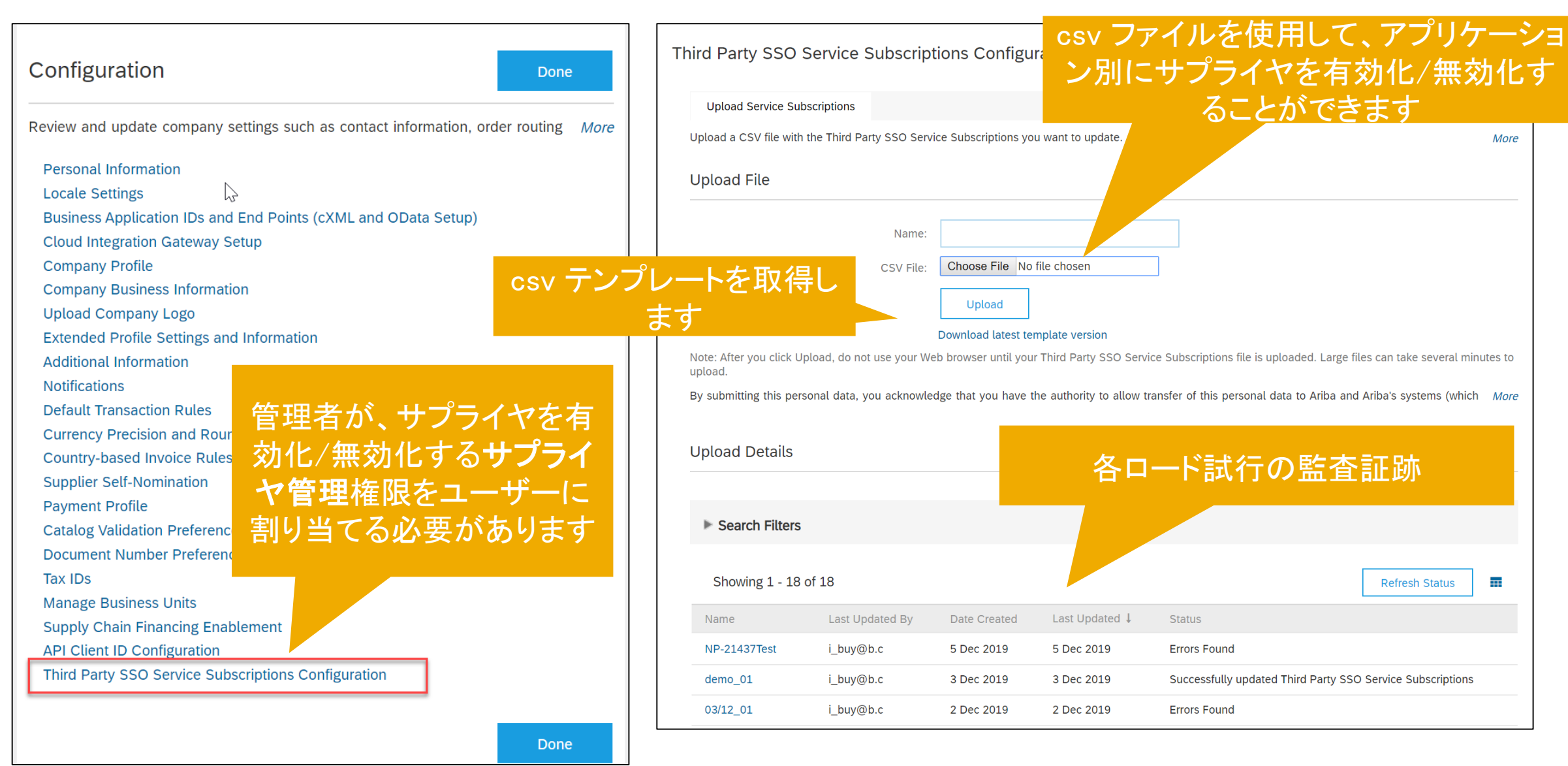

## (Ariba による)オンボーディングネットワーク ID による登録サプライヤの追加

|   | А                    | В             | С                                        |  |
|---|----------------------|---------------|------------------------------------------|--|
| 1 | UTF-8                |               |                                          |  |
| 2 | Service Id           | Supplier ANID | Operation                                |  |
| 3 | Required             | Required      | Required                                 |  |
| 4 | String 150           | AN01999999999 | String (must match pre-configured value) |  |
| 5 | http://acsUrl.sp.com | AN01999999999 | Enabled/Disabled                         |  |

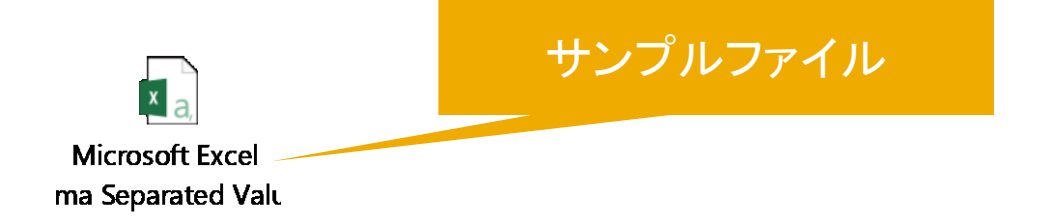

### 3つの列をロードする必要があります

- ServiceID (サービス ID) はお使いの アプリケーションです
- ・ Supplier ANID (サプライヤネットワー ク ID)
- Operation (処理): ネットワーク ID 別
  にサプライヤを有効化/無効化することができます

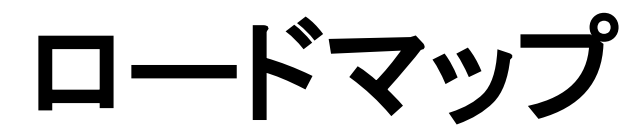

今後の追加機能

## SELL-201 サプライヤユーザーの操作性の改善 - 2020 年第 2 四半期予定

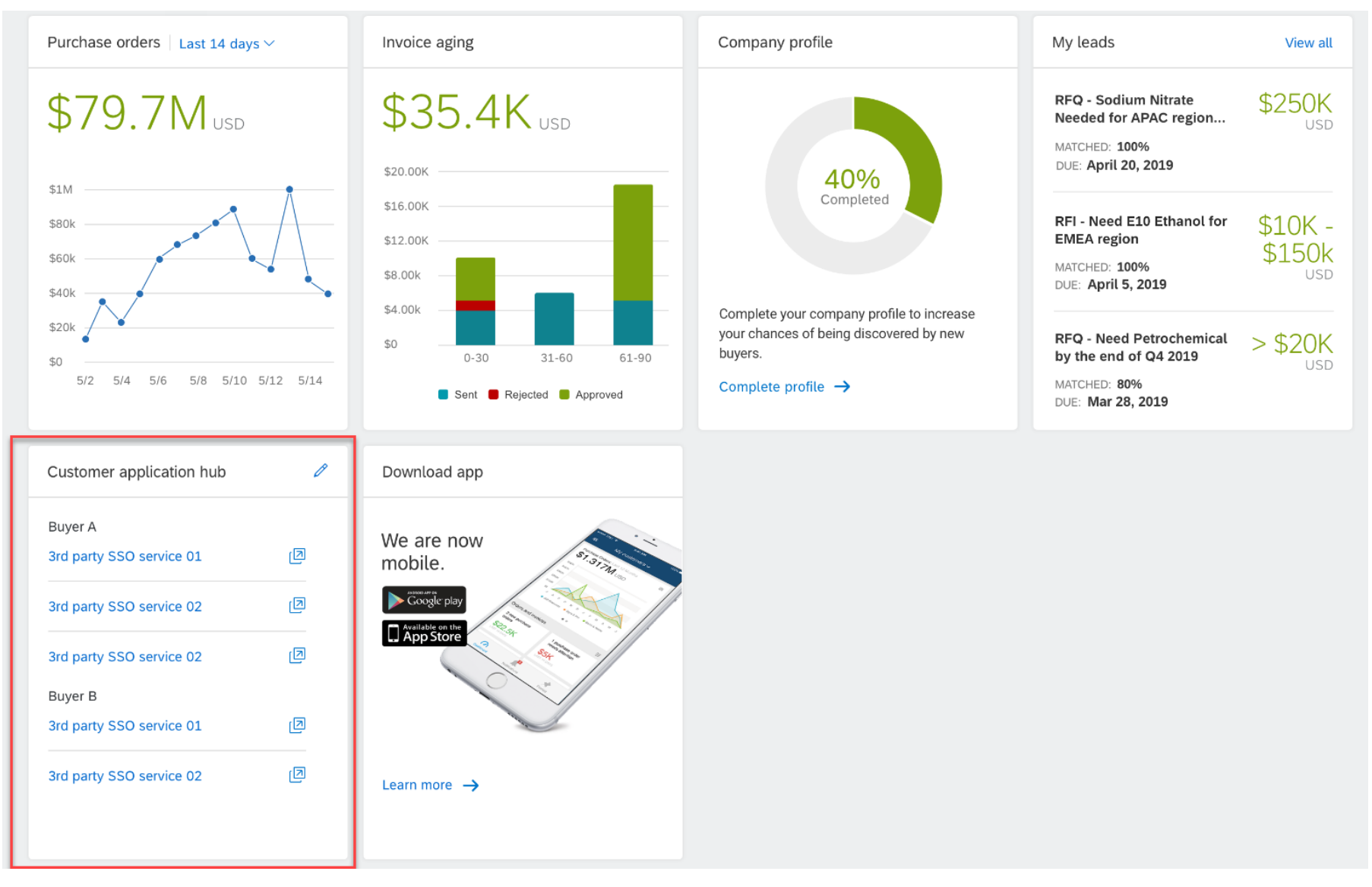